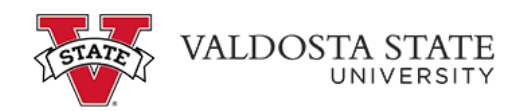

## Viewing Your Leave Balance

| ORACLE <sup>:</sup> |                                                                    | ~ Employee                 | Self Service           | <u> </u>          | : ⊘ |
|---------------------|--------------------------------------------------------------------|----------------------------|------------------------|-------------------|-----|
| Make SC             | CP Contribution<br>STATE<br>CHARITABLE<br>CONTRIBUTIONS<br>PROGRAM | Path2College_529_Deduction | Degrees & Certificates | Company Directory | ~   |
| Time                | and Absence                                                        | Payroll                    | Personal Details       | My Forms          |     |
|                     | Help<br><b>?</b>                                                   | UGA Training Library       | Direct Deposit         |                   |     |
|                     |                                                                    | 0 0                        |                        |                   | C . |

| Step | Action                                                                                             |
|------|----------------------------------------------------------------------------------------------------|
| 1.   | From the Employee Self Service homepage in OneUSG Connect, click the <b>Time and Absence</b> tile. |
|      | Time and Absence                                                                                   |
| 2.   | The Time page is displayed.                                                                        |
|      | Click the Absence Balances tile.                                                                   |
|      | Absence Balances                                                                                   |
|      |                                                                                                    |

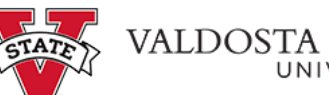

| ALDOSTA STATE | 3 |
|---------------|---|
|               |   |

| Step | Action                                                                                          |  |  |
|------|-------------------------------------------------------------------------------------------------|--|--|
| 3.   | The Balances page is displayed with the following leave balances as of the specified date:      |  |  |
|      | - Deferred Holiday Balance                                                                      |  |  |
|      | - Unsched Hol Balance                                                                           |  |  |
|      | - Vacation Balance<br>- Sick Balance                                                            |  |  |
| 4.   | To view potential future leave, click the Forecast Balance menu.                                |  |  |
|      | ▶ Forecast Balance                                                                              |  |  |
| 5.   | The Forecast Balance options are displayed.                                                     |  |  |
|      | Enter the appropriate information in the As of Date field or select one from the calendar icon. |  |  |
|      | Note: The As of Date is used to calculate the time normally accrued by that date.               |  |  |
|      | As of Date                                                                                      |  |  |
| 6.   | To limit results by leave, click the Filter by Type drop-down list.                             |  |  |
|      | Filter by Type                                                                                  |  |  |
| 7.   | A list of leave types is displayed.                                                             |  |  |
|      | Select the appropriate type of leave to forecast.                                               |  |  |
|      | Vacation                                                                                        |  |  |
| 8.   | The Absence Name is required.                                                                   |  |  |
|      | To select the Absence Name, click the *Absence Name drop-down list.                             |  |  |
|      | *Absence Name                                                                                   |  |  |

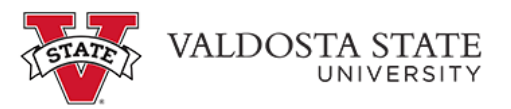

| eferred Holiday Balance                          |                                          |             |  |  |
|--------------------------------------------------|------------------------------------------|-------------|--|--|
| s Of 02/06/2021                                  |                                          | 0.00 Hours  |  |  |
| omp Time Balance                                 |                                          |             |  |  |
| s Of 02/06/2021                                  |                                          | 0.00 Hours  |  |  |
| acation Balance                                  |                                          |             |  |  |
| s Of 02/06/2021                                  |                                          | 94.00 Hours |  |  |
| ick Balance                                      |                                          |             |  |  |
| s Of 02/06/2021                                  |                                          | 44.00 Hours |  |  |
| ∹orecast Balance<br>As of Date<br>Filter by Type | 03/01/2021                               |             |  |  |
| *Absence Name                                    | Select Absence Name  Select Absence Name |             |  |  |
| lease only use the first day of the month f      | Vacation<br>Der orecasung.               |             |  |  |
|                                                  |                                          |             |  |  |
|                                                  |                                          |             |  |  |
|                                                  |                                          |             |  |  |

| Step | Action                                                 |  |
|------|--------------------------------------------------------|--|
| 9.   | Select the appropriate option from the displayed list. |  |
|      | Vacation                                               |  |

| < Time                                                      | Balances                               | Q | : | Ø |
|-------------------------------------------------------------|----------------------------------------|---|---|---|
|                                                             |                                        |   |   |   |
| Deferred Holiday Balance                                    |                                        |   |   |   |
| As Of 02/06/2021                                            | 0.00 Hours                             |   |   |   |
| Comp Time Balance                                           |                                        |   |   |   |
| As Of 02/06/2021                                            | 0.00 Hours                             |   |   |   |
| Vacation Balance                                            |                                        |   |   |   |
| As Of 02/06/2021                                            | 94.00 Hours                            |   |   |   |
| Sick Balance                                                |                                        |   |   |   |
| As Of 02/06/2021                                            | 44.00 Hours                            |   |   |   |
| ← Forecast Balance                                          | 03/01/2021                             |   |   |   |
| Filter by Type                                              | Vacation ~                             |   |   |   |
| *Absence Name                                               | Vacation Current Balance 94.00 Hours** |   |   |   |
| [                                                           | Forecast Balance View Forecast Details |   |   |   |
| **Please only use the first day of the month for f          | Forecasting.                           |   |   |   |
| asserieten werdt astien win0/de sument win0 'DEBIVED ADS SS | SCST DRIV                              |   |   |   |

| Step | Action                                                                                |
|------|---------------------------------------------------------------------------------------|
| 10.  | The Absence Name is displayed with the Current Balance for the selected Absence Type. |
|      | Click the Forecast Balance button.                                                    |

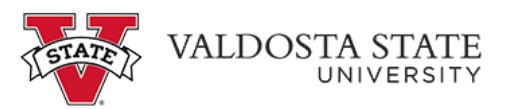

| Step | Action                                                                                               |
|------|----------------------------------------------------------------------------------------------------|
| 11.  | The Forecast Details are displayed.                                                                  |
| 12.  | You have completed the steps to view your leave balances in OneUSG Connect. <b>End of Procedure.</b> |